## 4. การทำธงชาติไทย แบบที่ 2

## 1. เปิคไฟล์รูปธงชาติขึ้นมา

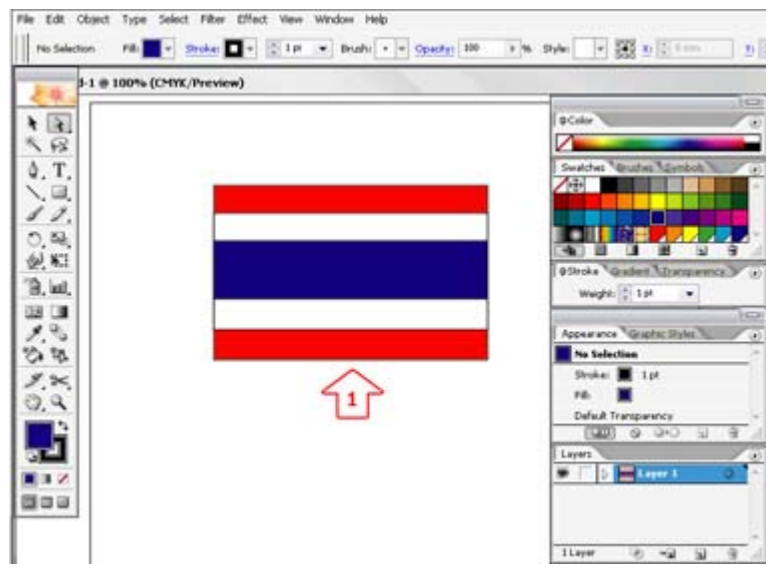

- 2. คลิกเลือกใช้เครื่องมือ ኲ เพื่อใช้งาน
- 3. แครกเมาส์ลากกลุมธงชาติทั้งหมด

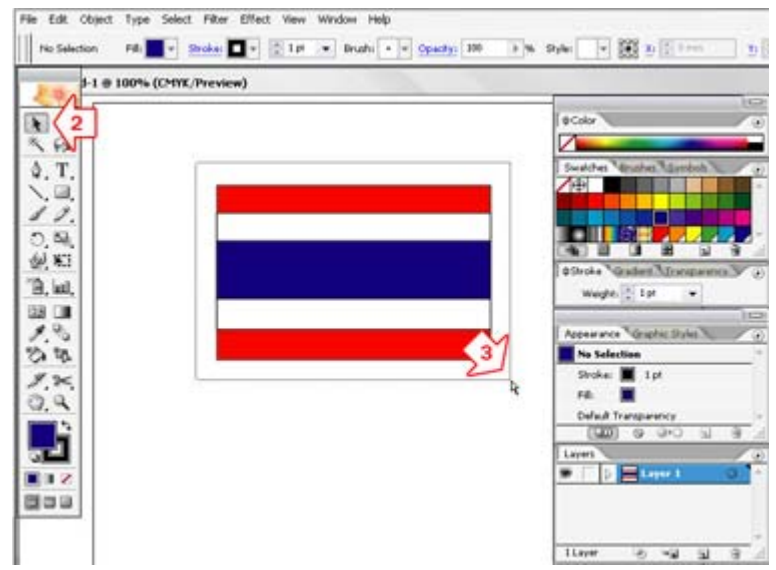

4. ทำการรวมภาพเข้าด้วยกันด้วยการกดปุ่ม Ctrl+G

โดย ศูนย์คอมพิวเตอร์ มหาวิทยาลัยศิลปากร

## 5. เถือกเมนู Object

6. เลือกคำสั่ง Envelope Distort

![](_page_1_Picture_3.jpeg)

7. เลือกคำสั่ง Make with Warp

| \$-1.0 | 100% (CMX/Preview)                                                                                                    |                                                                                                    |
|--------|----------------------------------------------------------------------------------------------------|----------------------------------------------------------------------------------------------------|
| 2.     |                                                                                                    | @Color                                                                                                    |
| 42     | Warp Options                                                                                                    | 2                                                                                                    |
| Т.     | Shire Of Dia                                                                                                    | Swatches Minuthes Marriboth N                                                                                                    |
|        | side that the a compared to the side of the side of th |                                                                                                    |
| 1.     | Horizontal Overtical Cancel                                                                                                    |                                                                                                    |
| 54,    | Bend: N Preview                                                                                                    |                                                                                                    |
| MC1    |                                                                                                    | [Broka] @Gradert "Dongarmo                                                                                                    |
| inti,  | Distortion                                                                                                    |                                                                                                    |
|        | Horizontal -30 K                                                                                                    |                                                                                                    |
| 8      |                                                                                                    | PROPERTY OF THE REAL PROPERTY.                                                                                                    |
| -07    | Vertical 20 In                                                                                                    | Group                                                                                                    |
| 2<     | 20 4                                                                                                    | Contents                                                                                                    |
| 9      |                                                                                                    | Default Transparency                                                                                                    |
| 75     |                                                                                                    | (1990) - C (200) - C (                                                                                                    |
| 1      | 600                                                                                                    | Lines a deal of                                                                                                    |
|        | 8                                                                                                    | The second second secon |
|        |                                                                                                    |                                                                                                    |

8. จะปรากฏหน้าต่าง Warp Option ให้กำหนดค่าดังนี้

Style : Flag Bend : 15

Horizontal : -30

Vertical: 20

## 10. จะได้ดังภาพ

![](_page_2_Picture_3.jpeg)